### **NASIL HAKEM OLUNUR?**

## Yeni Hakem olmak isteyen adaylarımızın açılacak olan Kurslara aşağıdaki şekilde müracaatları gerekmektedir.

#### Öncelikle Hakem Adaylarında aşağıdaki kriterler aranmaktadır.

- a) T.C. vatandaşı olmak,
- b) Çizgi hakemliği, gözlemci hakemlik ve kule hakemliği kursları için, en az ilköğretim mezunu olmak, yıl olarak 15 yaşında olmak,
- c) Hakemlik yapmasına engel sağlık sorunu ve fiziki bir engel bulunmamak,
- d) Disiplin veya Ceza Kurullarından bir defada altı aydan fazla süre ile ceza almamış olmak,
- e) Altı ay veya daha fazla hapis cezası veya yüz kızartıcı bir fiilden dolayı hapis cezası ile hükümlü bulunmamak.

#### <u>Bu kriterleri sağlayan adaylarımızın Kurslara Müracaatı için aşağıdaki belgeleri temin etmesi</u> gerekmektedir.

- Nüfus Cüzdanının önlü arkalı fotokopisi ( iki tarafı yan yana fotokopi çektirilmelidir.
- Sabıka Kaydı
- Gençlik ve Spor İl veya İlçe müdürlüklerinden alınacak "Sporda Cezası Yoktur" belgesi
- Kurs ücretinin, Vakıfbank Anafartalar şubesi TR61-0001-5001-5800-7296-3638-70 nolu hesaba yatırıldığına dair banka dekontu.

### Yukarıdaki Belgeleri hazırlayan Adaylarımızın aşağıda belirtilen şekilde kurs müracaatlarını tamamlamaları gerekmektedir.

1 - Öncelikle "i-kort.ttf.org.tr" adresine girilmelidir. (mümkün ise Mozilla Firefox veya Google Chrome kullanılmalıdır)

| 11                                                                       | i-kort                                                                                                    |
|--------------------------------------------------------------------------|----------------------------------------------------------------------------------------------------|
| Genel İşlemler                                                           | 2012 yılında 12 Yaş - 14 Yaş - 16 Yaş - 18 Yaş ve Büyükler Kategorilerinde uygulamaya geçecek olan 'Eleme fikstür sınırlandırmaları' dolayısı ile katılım listeleri<br>aşağıdaki gibi hazırlanacaktır.                                                                                                    |
| Oyuncular                                                                | - Sporcular katılabileceği turnuvalara öncelik belirterek başvurularını yapacaklar,                                                                                                    |
| Hakemler<br>Antrenörier                                                  | - Turnuvaya başvuru yapan oyuncuların puan eşitliği durumunda ( 0 Puanlı Oyuncular dahil ); puanı eşit olan oyuncuların öncelikle geçerli puanlarını en az turnuva<br>adedi ile kazanmış olan, bunlarında eşitliği durumunda gün-ay-yıl olarak doğum tarihi küçük olan oyuncu üst sıraya yazılır. Bu iki durumunda eşitliği söz konusu<br>olursa Turnuvaya daha önce başvuru yapan oyuncu üst sıraya yazılır. |
| Klasman puanlari                                                         | - Son Katılım tarihi bittikten sonra i-kort sisteminin ilgili bölümünde Katılım Listesi Ana Tablo, Eleme ve Alternatif Liste şeklinde yayınlanacak,                                                                                                    |
| Karşılaştırma                                                            | - Son geri çekilim tarihinden sonra i-kort sisteminin ilgili bölümündeki Katılım Listesinde Ana Tablo, Eleme ve Alternatif Listeler güncel olarak belirlenecek,                                                                                                    |
| Turnuva Takvimi                                                          | - Turnuva başlangıcından önceki Perşembe günü saat: 16:00' dan sonra ( 'Geç Geri Çekilim Tarihi' ) i-kort sisteminin ilgili bölümünde Kesin Liste yayınlanacak.                                                                                                    |
| Fiziksel Testier                                                         | - Geç Geri Çekilim yapan sporcuların yerine, bir alt tarafta bulunan sporcular çıkacak,                                                                                                    |
| Puan cetvelleri                                                          | - Her Sporcunun yıl sonuna kadar 2 Geç Geri Çekilim hakı bulunmaktadır.                                                                                                    |
| Giriş                                                                    | - Geç Geri Çekilm hakkı biten veya Geç Geri Çekilim tarihinden sonra Turnuvaya katılmayan oyuncular doktor raporlarını ( Doktor raporunun üzerinde protokol tarih<br>ve no su olması ve tam teşekküllü hastaneden alınması şarttır ) Başhakeme iletmeleri gerekmektedir. Aksi halde TTF Tek Klasman puanlarının % 15' i kadar puan<br>silme cezası uygulanır.                                                 |
| şifremi Unuttum                                                          | - Başvuru yapmayı unutan oyuncular, Turnuva eleme fikstüründe yer olması durumunda Turnuva mahalline gelip imza atmaları durumunda Turnuvaya katılabilirler.                                                                                                    |
| Hakem Kurs Başvurusu<br>Yeni oyuncu başvurusu<br>Yeni antrenör başvurusu | - 2012 Yılında Kulüp kontenjanları;<br>32 Ana Tablo / 32 Eleme için: 2 Ana Tablo ve 2 Eleme,<br>32 Ana Tablo / 48 Eleme için: 2 Ana Tablo ve 3 Eleme,<br>32 Ana Tablo / 64 Eleme için: 2 Ana Tablo ve 4 Eleme olarak belirlenmiştir.                                                                                                    |
| Yeni hakem başvurusu                                                     |                                                                                                    |

Kulüpler 'Geç Geri Çekilim' tarihine kadar kontenjanları TTF' nin performans@ttf.org.tr adresine mail olarak bildirmek ve takip etmek zorundadır.

2 - Bu bölümde adaylarımızın aşağıda kırmızı daire içerisinde belirtilmiş olan "Hakem Kurs Başvurusu " butonunu tıklamaları gerekmektedir.

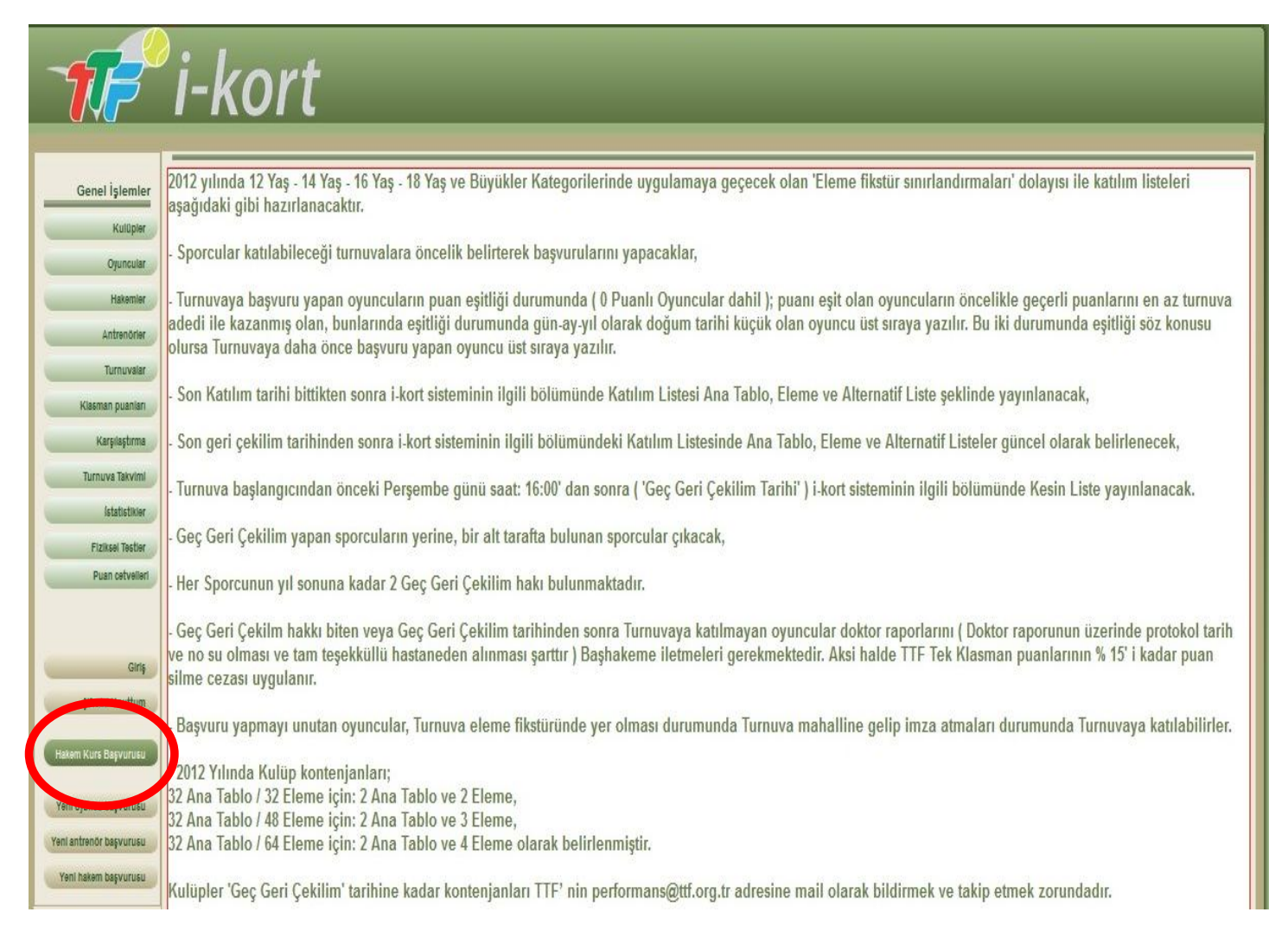

# 3 - Bu bölümde adaylar kurs takvimini görürler. Sol taraftaki **"Detay"** tuşuna tıklayarak kurs için belirlenen ücretleri ve genel bilgilendirmeleri görürler. Daha sonra Adaylar katılmak istediği Kursu belirleyerek sağ tarafta bulunan **"Katıl"** butonunu tıklayarak işleme devam edilir.

| Kurs başvuruları kapatılmıştır                                              | BAŞHAKEMLİK<br>KURSU       | 28/4/2013<br>(17) | 22/4/2013 (17) | BURSA              | İptal edildi                                                                                                    | Detay |
|-----------------------------------------------------------------------------|----------------------------|-------------------|----------------|--------------------|----------------------------------------------------------------------------------------------------|-------|
| Kurs başvuruları kapatılmıştır                                              | ÇİZGİ HAKEMLİĞI<br>KURSU   | 27/4/2013<br>(17) | 23/4/2013 (17) | KARABÜK            | Karabük Üniversitesi Balıklar Kayası (Merkez Yerleşke) Mühendislik Ek Bina MZ<br>07 nolu Anfi                                                 | Detay |
| Kurs başvuruları kapatılmıştır                                              | GÖZLEMCÍ HAKEMLÍK<br>KURSU | 27/4/2013<br>(17) | 23/4/2013 (17) | BARTIN             | Gençlik Hizmetleri ve Spor II Müdürlüğü                                                                                                    | Detay |
| Kurs başvuruları kapatılmıştır                                              | GÖZLEMCÍ HAKEMLÍK<br>KURSU | 27/4/2013<br>(17) | 23/4/2013 (17) | ÇANAKKALE          | Gençlik Hizmetleri ve Spor II Müdürlüğü (Toplantı Salonu)                                                                                     | Detay |
| Kurs başvuruları kapatılmıştır                                              | GÖZLEMCİ HAKEMLİK<br>KURSU | 27/4/2013<br>(17) | 23/4/2013 (17) | ŞANLIURFA          | Harran Üniversitesi Osmanbey Kampüsü Besyo Tesisleri                                                                                          | Detay |
| Başvurabilmek için hakem heş <u>abınız</u> la giriş yapmanız gerekmektedir. | BAŞHAKEMLİK<br>KURSU       | 3/5/2013 (18)     | 30/4/2013 (18) | ADANA              | Belirlenecek                                                                                                    | Detay |
| Kati                                                                        | ÇİZGİ HAKEMLİĞI<br>KURSU   | 4/5/2013 (18)     | 29/4/2013 (18) | ESKİŞEHİR          | Eskişehir Gençlik Hizmetleri ve Spor II Müdürlüğü                                                                                             | Detay |
| . Nati                                                                      | ÇİZGİ HAKEMLIĞI<br>KURSU   | 4/5/2013 (18)     | 29/4/2013 (18) | KASTAMONU          | Belirlenecek                                                                                                    | Detay |
| Kabi                                                                        | ÇİZGİ HAKEMLİĞİ<br>KURSU   | 4/5/2013 (18)     | 29/4/2013 (18) | IÇEL               | Mersin Tenis İhtisas Kulübü                                                                                                    | Detay |
| Katıl                                                                       | GÖZLEMCÍ HAKEMLÍK<br>KURSU | 4/5/2013 (18)     | 29/4/2013 (18) | KARABÜK            | Karabük Üniversitesi Balıklar Kayası (Merkez Yerleşke) Mühendislik Ek Bina MZ<br>07 nolu Anfi                                                 | Detay |
| Kats                                                                        | GÖZLEMCİ HAKEMLİK<br>KURSU | 4/5/2013 (18)     | 29/4/2013 (18) | YALOVA             | Gençlik Hizmetleri ve Spor II Müdürlüğü (Toplantı Salonu)                                                                                     | Detay |
| Kabi                                                                        | ÇIZGİ HAKEMLIĞI<br>KURSU   | 10/5/2013<br>(19) | 4/5/2013 (18)  | MALATYA            | Polis Meslek Yüksekokulu Eğitim Binası                                                                                                    | Detay |
| Katıl                                                                       | ÇİZGİ HAKEMLIĞI<br>KURSU   | 11/5/2013<br>(19) | 5/5/2013 (18)  | ANTALYA            | Akdeniz Üniversitesi BESYO                                                                                                    | Detay |
| Kata                                                                        | ÇİZGİ HAKEMLIĞI<br>KURSU   | 11/5/2013<br>(19) | 5/5/2013 (18)  | KIRIKKALE          | Kınkkale Gençlik Hizmetleri ve Spor İl Müdürlüğü. Gündoğdu Mah. Başpınara<br>cad. 71000. Kınkkale/Merkez. Olimpik Yüzme Havuzu Brifing Salonu | Detay |
| Katıl                                                                       | GÖZLEMCÍ HAKEMLÍK<br>KURSU | 11/5/2013<br>(19) | 4/5/2013 (18)  | ISTANBUL<br>AVRUPA | Yıldız Teknik Üniversitesi, Davutpaşa Yerleşkesi Beden Eğitimi Bölüm Başkanlığı                                                               | Detay |
| Kabi                                                                        | GÖZLEMCÍ HAKEMLÍK<br>KURSU | 11/5/2013<br>(19) | 4/5/2013 (18)  | KÜTAHYA            | Gençlik Hizmetleri ve Spor II Müdürlüğü                                                                                                    | Detay |
| Kabil                                                                       | GÖZLEMCI HAKEMLİK<br>KURSU | 11/5/2013<br>(19) | 4/5/2013 (18)  | MALATYA            | Polis Meslek Yüksekokulu Eğitim Binası                                                                                                    | Detay |
| Kati                                                                        | ÇIZGİ HAKEMLIĞI<br>KURSU   | 17/5/2013         | 10/5/2013 (19) | ŞANLIURFA          | Harran Üniverisitesi Besyo Binası                                                                                                    | Detay |
| Katd                                                                        | ÇİZGİ HAKEMLİĞI<br>KURSU   | 18/5/2013<br>(20) | 12/5/2013 (19) | ISTANBUL<br>AVRUPA | Yıldız Teknik Üniversitesi, Davutpaşa Yerleşkesi Beden Eğitimi Bölüm Başkanlığı                                                               | Detay |
| Katil                                                                       | GÖZLEMCÍ HAKEMLÍK<br>KURSU | 18/5/2013<br>(20) | 12/5/2013 (19) | ANTALYA            | Akdeniz Üniversitesi BESYO                                                                                                    | Detay |
| Katal                                                                       | GÖZLEMCÍ HAKEMLÍK<br>KURSU | 20/5/2013         | 14/5/2013 (20) | IZMIR              | Ege Üniversitesi Besyo                                                                                                    | Detay |
|                                                                             | CIZQI HAVEMI IĞI           | 22/5/2012         |                | 101                |                                                                                                    |       |

4 - Bu bölümde Adaylar kimlik bilgilerini ve iletişim bilgilerini doldururlar. (Adaylar **"Şehir"** bölümünü doldururken İkamet ettiği şehri işaretleyebilirler )

| 1                      | i-kort               |                                    |                                            |                    |
|------------------------|----------------------|------------------------------------|--------------------------------------------|--------------------|
| Gonel Islamlar         | Yeni Hakem Bilgilari |                                    |                                            |                    |
| Kulüpler               | Nüfus Cüzdanı        | , Kurs başvuru dekontu, Sabıka bel | gesi ve GSGM Belgeniz tam olmadan lütfen b | aşvuru yapmayınız. |
| Oyuncular              | lsim*                | <b></b>                            | Soyisim*                                   |                    |
| Hakemler               | Uyruk*               | TC 💌                               | TC Kimlik No*                              |                    |
| Antranörier            | Doğum Yeri*          |                                    | Cinsiyet* Erkek 🖵                          |                    |
| Antonia                | Doğum Tarihi*        |                                    |                                            |                    |
| Turnuvaar              | Nüfusa Kayıtlı İl*   |                                    | Nüfusa Kayıtlı İlçe*                       |                    |
| Klasman puanlan        | Mahalle / Köy*       |                                    | Cilt No*                                   |                    |
| Karşılaştırma          | Aile Sıra No*        |                                    | Sıra No*                                   |                    |
| Turnuva Takvimi        | Baba Adi*            |                                    | ANA ADI*                                   |                    |
| İstatistiklər          |                      |                                    |                                            |                    |
| Fiziksel Testler       | E-posta*             |                                    |                                            |                    |
| Puan cetvelleri        | Şehir*               | Bir Değer Seçin 🗨                  |                                            |                    |
|                        | Telefon *            |                                    |                                            |                    |
|                        | * gerekli alanlar    |                                    |                                            |                    |
| Giriş                  |                      |                                    | Devam                                      |                    |
| şifremi Unuttum        |                      |                                    |                                            |                    |
|                        |                      |                                    |                                            |                    |
| Hakem Kurs Başvurusu   |                      |                                    |                                            |                    |
| Yani oyuncu basyurusu  |                      |                                    |                                            |                    |
| Vani antere e baser    |                      |                                    |                                            |                    |
| Yem antrenör başvurusu |                      |                                    |                                            |                    |
| Yeni hakem başvurusu   |                      |                                    |                                            |                    |
|                        |                      |                                    |                                            |                    |

5 - Bilgiler eksiksiz olarak girildikten sonra **"Devam"** tuşuna basılarak işleme devam edilmelidir. ( Aşağıda örnek olarak **"Eskişehir Çizgi Hakemliği Kursu"** yapılmıştır )

|                         | i_kort              |                    |                                   |                         |                                   |                                          |
|-------------------------|---------------------|--------------------|-----------------------------------|-------------------------|-----------------------------------|------------------------------------------|
|                         | INUIL               |                    |                                   |                         |                                   |                                          |
|                         |                     |                    |                                   |                         |                                   |                                          |
| Gonal Islamlar          | Yeni Hakem Bilgiler | ri                 |                                   |                         |                                   |                                          |
| Generigienner           |                     | Nüfus Cüzdanı, Ku  | rs başvuru dekontu, Sabıka belges | si ve GSGM Belgeniz tam | olmadan lütfen başvuru yapmayınız | e la la la la la la la la la la la la la |
| Kulüplər                |                     |                    |                                   |                         |                                   |                                          |
| Oyuncular               |                     | lsim*              | DENEME                            | Soyisim*                | DENEME                            |                                          |
| Hakemier                |                     | Uyruk*             | TC 💌                              | TC Kimlik No*           | 12345678910                       |                                          |
| Antrenörler             |                     | Doğum Yeri*        | DENEME                            | Cinsiyet*               | Erkek 🗬                           |                                          |
| Durauser                |                     | Doğum Tarihi*      | 22/4/1969                         |                         |                                   |                                          |
| TUTTUVaal               |                     | Nüfusa Kayıtlı İl* | DENEME                            | Nüfusa Kayıtlı İlçe*    | DENEME                            |                                          |
| Klasman puanlari        |                     | Mahalle / Köy*     | DENEME                            | Cilt No*                | 1                                 |                                          |
| Karşılaştırma           |                     | Aile Sıra No*      | 1                                 | Sira No*                | 1                                 |                                          |
| Turnuva Takvimi         |                     | Baba Adı*          | DENEME                            | Ana Adı *               | DENEME                            |                                          |
| İstatistiklər           |                     |                    |                                   |                         |                                   |                                          |
|                         |                     | F-posta*           | DENEMERIDENEME COM                |                         |                                   |                                          |
| Fiziksel Testier        |                     | Sehir*             |                                   |                         |                                   |                                          |
| Puan cetvelleri         |                     | Telefon *          | 05221224587                       |                         |                                   |                                          |
|                         |                     |                    | USGE 120 YOUT                     |                         |                                   |                                          |
|                         |                     | * gerekli alanlar  |                                   |                         |                                   |                                          |
| Giriş                   |                     |                    |                                   | Devam                   |                                   |                                          |
| şifremi Unuttum         |                     |                    |                                   |                         |                                   |                                          |
|                         |                     |                    |                                   |                         |                                   |                                          |
| Hakem Kurs Başvurusu    |                     |                    |                                   |                         |                                   |                                          |
|                         |                     |                    |                                   |                         |                                   |                                          |
| Yeni oyuncu başvurusu   |                     |                    |                                   |                         |                                   |                                          |
| Yeni antrenör başvurusu |                     |                    |                                   |                         |                                   |                                          |
| Yeni hakem başvurusu    |                     |                    |                                   |                         |                                   |                                          |
|                         |                     |                    |                                   |                         |                                   |                                          |

6 - "**Devam**" tuşuna bastıktan sonra karşımıza 4 adet belgemizi ekleyeceğimiz bölüm gelecektir. Bu bölüme eklememiz gereken belgeleri daha önceden tarayıcı vasıtası ile bilgisayarımıza yüklememiz gerekiyor. (Bilgisayarımıza yükleyeceğimiz belgelerin her biri en fazla 2 MB büyüklüğünde olmalıdır.)

| 777                                                                                                    | i-kort                                                                                                    |
|----------------------------------------------------------------------------------------------------|----------------------------------------------------------------------------------------------------|
| Genel İşlemler<br>Kultişlər<br>Oyuncular<br>Hakemlər<br>Antrenofinər<br>Turnuvalar<br>Klaseman puantan<br>Karşaştırma<br>Turnuva Tavvini<br>İstatistiklər<br>Fiziksəi Testbər<br>Puan estvetləri | Kakem Bilgileri         Vüksensk Istediğiniz Dosyann Boyutu Maksimum 2 MB Olabilir         Vükkensk Istediğiniz Dosyann Boyutu Maksimum 2 MB Olabilir         Sabika Belgesi         Vükkensk Istediğiniz Dosyann Boyutu Maksimum 2 MB Olabilir         Sabika Belgesi         Vükkensk Istediğiniz Dosyann Boyutu Maksimum 2 MB Olabilir         Vükkensk Istediğiniz Dosyann Boyutu Maksimum 2 MB Olabilir         Vükkensk Istediğiniz Dosyann Boyutu Maksimum 2 MB Olabilir         Vükkensk Istediğiniz Dosyann Boyutu Maksimum 2 MB Olabilir         Vükkensk Istediğiniz Dosyann Boyutu Maksimum 2 MB Olabilir         Vükkensk Istediğiniz Dosyann Boyutu Maksimum 2 MB Olabilir         Vükensk Istediğiniz Dosyann Boyutu Maksimum 2 MB Olabilir         Vükensk Istediğiniz Dosyann Boyutu Maksimum 2 MB Olabilir         Vükensk Istediğiniz Dosyann Boyutu Maksimum 2 MB Olabilir         Vükensk Istediğiniz Dosyann Boyutu Maksimum 2 MB Olabilir         Vükensk Istediğiniz Dosyann Boyutu Maksimum 2 MB Olabilir         Vükensk Istediğiniz Dosyann Boyutu Maksimum 2 MB Olabilir |
| Ciriş<br>şirtemi Unuttum<br>Hakem Kurs Bayvarusu<br>Yeni antenor başvurusu<br>Yeni antenor başvurusu<br>Yeni hakem başvurusu                                                                     |                                                                                                    |

7 - 4 Adet belgemizi ekledikten sonra "Devam" butonuna basıyoruz.

| -777                    | i-kort                             |                                        |
|-------------------------|------------------------------------|----------------------------------------|
|                         | Hakem Bilgileri                    |                                        |
| Genel Işlemler          | Nitus sürdanı. Ge                  | erekli Belgeler<br>Kurs Dakoot Belgeni |
| Kulupier                |                                    |                                        |
| Cyuncular               | Yüklendi <u>Görüntüle Değiştir</u> | Yüklendi <u>Görüntüle</u> Değiştir     |
| Haxemier                | Sabika Belgesi                     | GSGM den Cezası Yoktur Belgesi         |
| Turnuvalar              | Yüklendi <u>Görüntüle Değiştir</u> | vakiendi <u>us, küle Değiştir</u>      |
| Klasman puanlari        |                                    | r Devam                                |
| Karşılaştırma           |                                    |                                        |
| Turnuva Takvimi         |                                    |                                        |
| Istatistikler           |                                    |                                        |
| Fiziksel Testier        |                                    |                                        |
| Puan cetvelleri         |                                    |                                        |
|                         |                                    |                                        |
| Giriş                   |                                    |                                        |
| şifremi Unuttum         |                                    |                                        |
| Hakem Kurs Başvurusu    |                                    |                                        |
| Yeni oyuncu başvurusu   |                                    |                                        |
| Yeni antrenör başvurusu |                                    |                                        |
| Yeni hakem başvurusu    |                                    |                                        |
| W                       |                                    |                                        |

8 - Bu bölümde girmiş olduğumuz tüm genel bilgileri ve belgeleri kontrol edeceğimiz bölüm bulunmaktadır. Eğer girmiş olduğumuz bilgilerde veya Belgelerde herhangi bir eksiklik yok ise **"Gönder"** tuşuna basarak Kurs için Başvurunuzu tamamlamış olacaksınız.

|                         |                                   |                                    |                         |             |  | Kişi güncellendi |
|-------------------------|-----------------------------------|------------------------------------|-------------------------|-------------|--|------------------|
|                         | i-kort                            |                                    |                         |             |  |                  |
|                         | ΓΛΟΓΙ                             |                                    |                         |             |  |                  |
|                         |                                   |                                    |                         |             |  |                  |
|                         | Hakem Bilgileri                   |                                    |                         |             |  |                  |
| Genel İşlemler          |                                   |                                    |                         |             |  |                  |
| Kulüplər                |                                   |                                    |                         |             |  |                  |
| Owneyler                | Isim                              | TC                                 | Soyisim<br>TC Kimlik No | 12245872910 |  |                  |
| ojonoda                 | Doğum Yeri                        | DENEME                             | Cinsivet                | RAY         |  |                  |
| Hakemler                | Doğum Tarihi                      | 22/4/1969                          | - and get               |             |  |                  |
| Antrenörler             | Nüfusa Kayıtlı II                 | DENEME                             | Nüfusa Kayıtlı İlçe     | DENEME      |  |                  |
| Turnur union            | Mahalle / Köy                     | DENEME                             | Cilt No                 | 1           |  |                  |
| TUTTUVAIBI              | Aile Sıra No                      | 1                                  | Sira No                 | 1           |  |                  |
| Klasman puanlari        | Baba Adı                          | DENEME                             | Ana Adı                 | DENEME      |  |                  |
| Karşılaştırma           |                                   |                                    |                         |             |  |                  |
|                         |                                   |                                    |                         |             |  |                  |
| Turnuva Takvimi         | E-posta                           | DENEME@DENEME.COM                  |                         |             |  |                  |
| İstatistiklər           | Şehir                             | ESKIŞEHIR                          |                         |             |  |                  |
| Fiziksel Testler        | Talafon                           | 05221234587                        |                         |             |  |                  |
| Russ ophician           | ieleioii                          | 00021204001                        |                         |             |  |                  |
| Puan Cetvenen           | Sistemdeki Benzer Kayıtlar        |                                    |                         |             |  |                  |
|                         | Benzer Kayıt Yok                  |                                    |                         |             |  |                  |
|                         |                                   |                                    |                         |             |  |                  |
| Ging                    | Nüfus cüzdanı                     | Yüklendi <u>Görüntüle</u> Değiştir |                         |             |  |                  |
| şifremi Unuttum         | Kurs Dekont Belgesi               | Yüklendi <u>Görüntüle</u> Değiştir |                         |             |  |                  |
|                         | Sabıka Belgesi                    | Yüklendi <u>Görüntüle</u> Değiştir |                         |             |  |                  |
| Hakem Kurs Başvurusu    | GSGM den Cezasi Yoktur<br>Belgeni | Yüklendi <u>Görüntüle</u> Değiştir |                         |             |  |                  |
|                         | Deigen                            |                                    |                         |             |  |                  |
| Yeni oyuncu başvurusu   |                                   |                                    | ri Gönder               |             |  |                  |
| Yeni antrenör başvurusu |                                   |                                    |                         |             |  |                  |
|                         |                                   |                                    |                         |             |  |                  |
| Yeni hakem başvurusu    |                                   |                                    |                         |             |  |                  |
|                         | 1                                 |                                    |                         |             |  |                  |
|                         |                                   |                                    |                         |             |  |                  |

9 - Sol üst köşedeki **"Talebiniz İletildi"** yazısını gördükten sonra Kurs için Başvurunuz Onay sürecine girecektir. Onay sürecinizi **"Hakem Kurs Başvurusu"** bölümüne girerek takip edebilirsiniz.

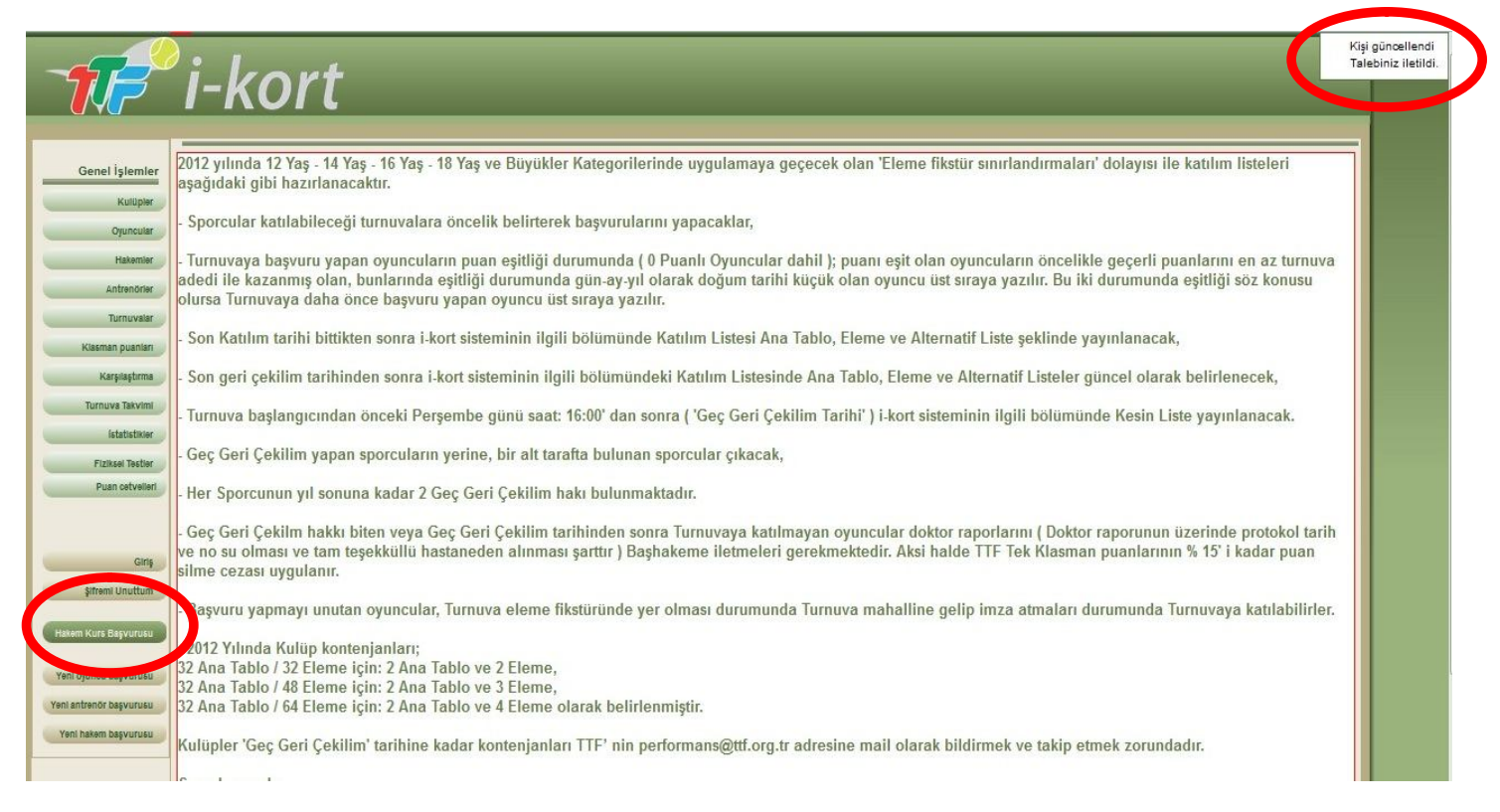

10 - Onay sürecinizin takibini başvuru yaptığınız kursun sol tarafında bulunan **"Detay"** butonuna tıklayarak takip edebilirsiniz. (Örnek olarak biz **"Eskişehir Çizgi Hakemliği Kursu"** nu yapmıştık.)

| Kurs başvuruları kapatılmıştır                                    | KURSU                      | (17)              | 23/4/2013 (17) | BARTIN    | Gençlik Hizmetleri ve Spor İl Müdürlüğü                                                       | Detay |
|-------------------------------------------------------------------|----------------------------|-------------------|----------------|-----------|-----------------------------------------------------------------------------------------------|-------|
| Kurs başvuruları kapatılmıştır                                    | gőzlemci hakemlik<br>Kursu | 27/4/2013<br>(17) | 23/4/2013 (17) | ÇANAKKALE | Gençlik Hizmetleri ve Spor İl Müdürlüğü (Toplantı Salonu)                                     | Detay |
| Kurs başvurulan kapatılmıştır                                     | GÖZLEMCÍ HAKEMLÍK<br>KURSU | 27/4/2013<br>(17) | 23/4/2013 (17) | ŞANLIURFA | Harran Üniversitesi Osmanbey Kampüsü Besyo Tesisleri                                          | Detay |
| Başvurabilmek için hakem hesabınızla giriş yapmanız gerekmektedir | BAŞHAKEMLİK<br>Kurou       | 3/5/2013 (18)     | 30/4/2013 (18) | ADANA     | Belintenecek                                                                                  | Detay |
| Kata                                                              | ÇİZGİ HAKEMLİĞİ<br>KURSU   | )5/2013 (18)      | 29/4/2013 (18) | ESKİŞEHİR | Eskişehir Gençlik Hizmetleri ve Spor İl Müdürlüğü                                             | Detay |
| Katil                                                             | çizəl hakemetgi<br>Kursu   | 4/5/2013 (18)     | 29/4/2013 (18) | KASTAMONU | Belintenecek                                                                                  | Detay |
| Katu                                                              | ÇİZGİ HAKEMLIĞI<br>KURSU   | 4/5/2013 (18)     | 29/4/2013 (18) | İÇEL      | Mersin Tenis İhtisas Kulübü                                                                   | Detay |
| Kati                                                              | GÖZLEMCÍ HAKEMLÍK<br>KURSU | 4/5/2013 (18)     | 29/4/2013 (18) | KARABÛK   | Karabük Üniversitesi Balıklar Kayası (Merkez Yerleşke) Mühendislik Ek Bina MZ<br>07 nolu Anfi | Detay |
| Katu                                                              | gőzlemci hakemlik<br>Kursu | 4/5/2013 (18)     | 29/4/2013 (18) | YALOVA    | Gençlik Hizmetleri ve Spor İl Müdürlüğü (Toplantı Salonu)                                     | Detay |

11 - Bu bölümde Kursun tüm detaylarına ulaşabilirsiniz. (Tarih, Son Katılım tarihi, Kursun yapılacağı yer, Kurs Programı, Eğitim Kitapçığı) Ayrıca Başvurunuzun takibini isminizin sol tarafında bulunan "Sonuç" bölümünden yapabilirsiniz.

| Benel Igiernier<br>Kulopie<br>Dysnalie<br>Hierrier<br>Anteranie                                                        | i-kort<br>Kurs Detay<br>Kurs Biglien<br>Iain Çizi HAXBILLİİ KURBU<br>Iain Çizi HAXBILLİİ KURBU<br>Iain 452013 (18)<br>Berir EBKİŞEHR<br>Kurs program Intr                                                                                                    | O201<br>294/2013 (18)<br>Exigeni Gergik Hameteri ve Spor II 10/2010(0) |  |  |  |  |
|----------------------------------------------------------------------------------------------------|----------------------------------------------------------------------------------------------------|------------------------------------------------------------------------|--|--|--|--|
| Kiwman pownian                                                                                                    | Kurs Afgi                                                                                                    |                                                                        |  |  |  |  |
| Kirşilatirmi                                                                                                    |                                                                                                    |                                                                        |  |  |  |  |
| Turnove Takorm                                                                                                    | 1.Kademe                                                                                                    |                                                                        |  |  |  |  |
| latentice                                                                                                    | Çizgi Hakemliği Kursu                                                                                                    |                                                                        |  |  |  |  |
| takel lute                                                                                                    | Eckleahip                                                                                                    |                                                                        |  |  |  |  |
| Poin cetwiler                                                                                                    | Constant                                                                                                    | UNITE THUS FEDERALYOWN                                                 |  |  |  |  |
| Ciny<br>Sthem Unitton<br>Holen fum Steponou<br>Year opinica begranou<br>Year anthroo begranou<br>Tear anthroo begranou | Original Digital Coold     Corr runningson Grading     Corr runningson Grading |                                                                        |  |  |  |  |
|                                                                                                    | Kurs Addim Listes                                                                                                    |                                                                        |  |  |  |  |
|                                                                                                    | at lost ,                                                                                                    | lann                                                                   |  |  |  |  |
|                                                                                                    | ALÍ ARSUN                                                                                                    | Kus Katilin Ora/endi                                                   |  |  |  |  |
|                                                                                                    | BAYRNI ÓZBAL                                                                                                    | Kurs Katilim Craylandi                                                 |  |  |  |  |
|                                                                                                    | PAUT PAUT V VOL TEPE                                                                                                    | 2 - Kal-o Covjerdi                                                     |  |  |  |  |
|                                                                                                    | DENBIE DENBIE                                                                                                    | Betilyor                                                               |  |  |  |  |
|                                                                                                    | DENZ SAK                                                                                                    | Kus Katilim Onglandi                                                   |  |  |  |  |
|                                                                                                    | EIRAHARAN                                                                                                    | Kurs Kavlim One/Andi                                                   |  |  |  |  |
|                                                                                                    | ERWN SEZUN                                                                                                    | Kurs Kasilim Graffatdi                                                 |  |  |  |  |
|                                                                                                    | H. INJSTAFA CONIEZ                                                                                                    | Kurs Katilim Ong/andi                                                  |  |  |  |  |

12 - Kurs Başvurunuz gerekli birim tarafından incelenerek en geç 48 saat içerisinde onaylanır. Onaylandıktan sonra isminizin sol tarafında bulunan **"Sonuç"** bölümünde katılımınızın onaylandığını görebilirsiniz.

| <b>1</b>                                                                                                    | i-kort                                                                                                    |                                                                                                    |
|----------------------------------------------------------------------------------------------------|----------------------------------------------------------------------------------------------------|----------------------------------------------------------------------------------------------------|
| Our Chinese                                                                                                    | Kurs Detay                                                                                                    |                                                                                                    |
| Gener işlemler                                                                                                    | Kurs Bilglier)                                                                                                    |                                                                                                    |
| Kulupler                                                                                                    | Isim Çizdi HAKEIILIĞI KURSU Kurs Tipi                                                                                                    | C29                                                                                                    |
| Oyuncular                                                                                                    | Terth 45/2013 (18) Bon Kebi                                                                                                    | m Terthi 29(4:2013 (18)                                                                                                    |
| thismlar                                                                                                    | şehir EBKİŞEHİR Kurs Ver                                                                                                    | Eskişehir Gençlik Hizmetleri ve Spor İl Nüdünlüğü                                                                                                    |
| Anteriorie                                                                                                    | Kurs program Indir<br>Kilos program                                                                                                    | e hakem editim indir                                                                                                    |
| Tumuniter                                                                                                    |                                                                                                    |                                                                                                    |
| Khemen puenten                                                                                                    | Kurs Alipi                                                                                                    |                                                                                                    |
| Kanalizationa                                                                                                    |                                                                                                    |                                                                                                    |
| Lumuw Lukemi                                                                                                    | 1.Kademe                                                                                                    |                                                                                                    |
| batudiller                                                                                                    | Çizgi Hakemliği Ku                                                                                                    | ISU TATA AND A SALAR AND A SALAR AND A SALAR AND A SALAR AND A SALAR AND A SALAR AND A SALAR AND A SALAR AND A                                          |
| hokel letter                                                                                                    | Polylooldt                                                                                                    |                                                                                                    |
| Poun oxivellar                                                                                                    | Lesubjeuu                                                                                                    | TÜRKIYE TENIS FEDERASYONU.                                                                                                    |
| Curry<br>Schem Curdhum<br>Chilem Kon Seyrocur<br>Yen oponos beyonues<br>Yen oponos beyonues<br>Yen achinor beyonues | Runn kellinet elementerinet en internet en internet elementerinet elementerinet elemen | Son Bayviro<br>20 Uisan 2003<br>hd Jamanie<br>Micros anterior entrix<br>cutyfund seaw de name onterior<br>Hanacaktir<br>Sillenderetier Line y microsoft |
|                                                                                                    | Kars Kebim Listes                                                                                                    |                                                                                                    |
|                                                                                                    | 20. South .                                                                                                    | Sonus                                                                                                    |
|                                                                                                    | ALI ARBLAN                                                                                                    | Kurs Katilim Oraylandi                                                                                                    |
|                                                                                                    | BAYRAII ÓZBAL                                                                                                    | Kus Katilim Oraylandi                                                                                                    |
|                                                                                                    | anti yaanna Tepe                                                                                                    |                                                                                                    |
|                                                                                                    | DENBIE DENBIE                                                                                                    | Kurs Katilim Oraylandi                                                                                                    |
|                                                                                                    | Post and                                                                                                    | Nor managed Phil                                                                                                    |
|                                                                                                    | BIRAN BARAN                                                                                                    | Kurs Katilim Oneylandi                                                                                                    |
|                                                                                                    | ERHAN SEZON                                                                                                    | Kurs Katilim Oreylandi                                                                                                    |
|                                                                                                    | H. MUSTAFA DÓNNEZ                                                                                                    | Kurs Katriim Onaylandi                                                                                                    |

Yukarıda belirtilen işlemler tamamlandıktan sonra Hakem Adaylarımız "Kurs Programında" yer alan "Başlangıç Saatinden" 15 dk önce Kursun yapılacağı yerde hazır olmaları gerekir.

Kurslara katılacak Tüm Hakem Adaylarımıza başarılar dileriz.

Merkez Hakem Kurulu

Bilgi için mhk@ttf.org.tr